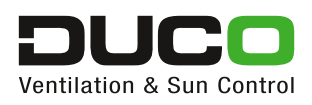

# Handleiding Duco Network Tool

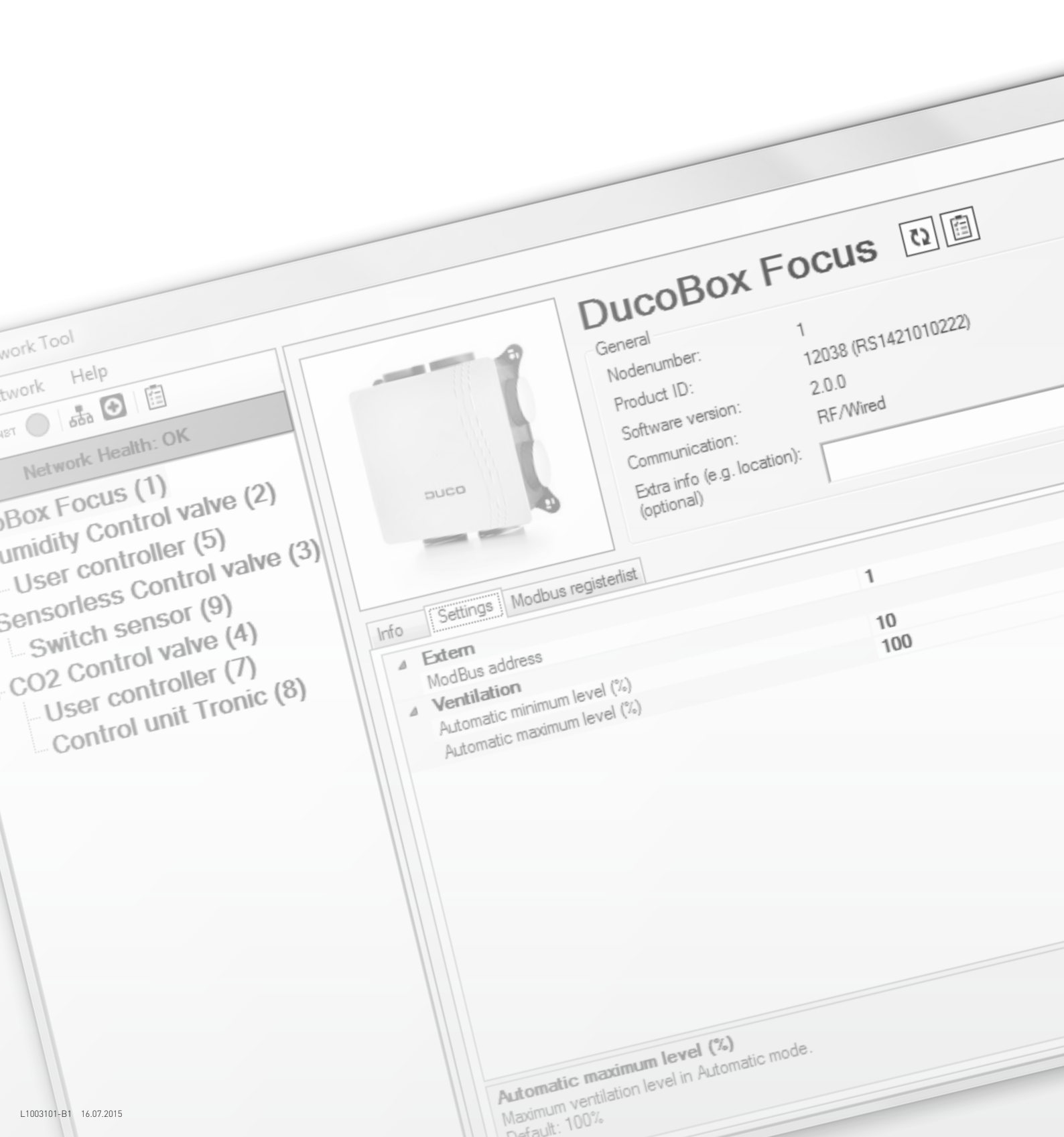

# INHOUD

| 1 | OPSTARTEN VAN DE APPLICATIE 3       |
|---|-------------------------------------|
|   | 1.1 Opstarten met USB-verbinding    |
|   | 1.2 Opstarten zonder USB-verbinding |

| 2 | APPLIC                       | ATIEOVERZICHT                         |   |  |  |  |
|---|------------------------------|---------------------------------------|---|--|--|--|
|   | 2.1 Netwe                    | 6                                     |   |  |  |  |
|   | 2.1.1                        | Netwerkgerelateerde sneltoetsen       | 6 |  |  |  |
|   | 2.1.2                        | Netwerkstatus                         | 7 |  |  |  |
|   | 2.1.3                        | Netwerkoverzicht                      |   |  |  |  |
|   | 2.2 Comp                     | onentinfo                             | 9 |  |  |  |
|   | 2.2.1                        | Afbeelding                            |   |  |  |  |
|   | 2.2.2                        | Algemene informatie                   |   |  |  |  |
|   | 2.2.3                        | Specifieke informatie en instellingen |   |  |  |  |
|   | 2.2                          | .3.1 Informatie                       |   |  |  |  |
|   | 2.2                          | .3.2 Instellingen                     |   |  |  |  |
|   | 2.2.3.3 ModBus-registerlijst |                                       |   |  |  |  |
|   | 2.2                          | .3.4 Status                           |   |  |  |  |
|   |                              |                                       |   |  |  |  |

| 3 OPSLAAN ALS PDF-BESTAND |  |
|---------------------------|--|
|---------------------------|--|

| 4 | <b>OPSLAAN EN OPENEN VAN DNT-BESTANDEN</b> |  |
|---|--------------------------------------------|--|
|---|--------------------------------------------|--|

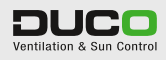

# D OPSTARTEN VAN DE APPLICATIE

### **1.1 OPSTARTEN MET USB-VERBINDING**

Als er bij de opstart een USB-verbinding met de DucoBox of IQ-unit gemaakt werd, zal de applicatie automatisch zoeken naar alle componenten en hun parameters. De vooruitgang wordt weergegeven in het opstartscherm. Zodra alle parameters werden opgehaald, gaat de applicatie automatisch verder naar het netwerkoverzicht (*zie hoofdstuk 2.1.3 op pagina 8*).

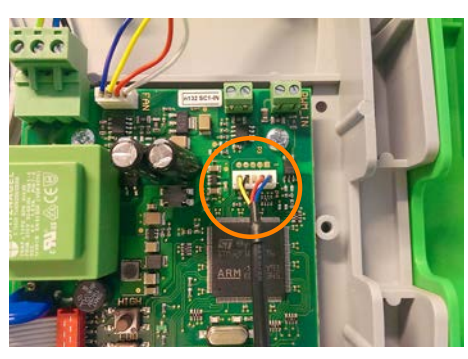

Figuur 2. Aansluiten op DucoBox Silent / Focus

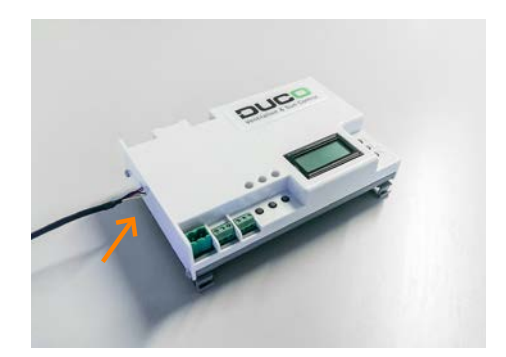

Figuur 1. Aansluiten op IQ-unit

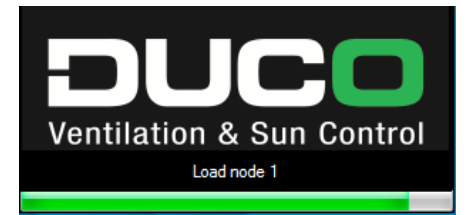

Figuur 3. Laadscherm netwerk bij opstart

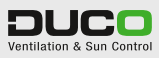

### **1.2 OPSTARTEN ZONDER USB-VERBINDING**

| Duco Network Tool - OFFLINE                                                  |                                                                                                    |
|------------------------------------------------------------------------------|----------------------------------------------------------------------------------------------------|
| File Network Help                                                            |                                                                                                    |
| File     Network       Help       C2     Instrument       Network     Health | No USB connection!<br>Open a saved DNT-file or connect an USB-cable to a Duco Master device<br>(DucoBox/IQ-unit) and click the 'Scan network' button below.<br>Scan network |

Als er bij de opstart geen USB-verbinding gemaakt werd, komt u in de offline modus van de applicatie. De USB-kabel kan alsnog met een Duco Master component (DucoBox of IQ-unit) verbonden worden. Het is aan te raden om nadien op 'Scan network' te klikken zodat het netwerkoverzicht kan worden opgehaald (idem zoals bij het opstarten met USB-verbinding). Na het uitvoeren van deze stappen gaat de applicatie automatisch verder naar dit overzicht (zie hoofdstuk 2.1.3 op pagina 8).

De offline modus kan ook gebruikt worden om DNT-bestanden (bestanden met de volledig opgeslagen netwerkconfiguratie *(zie hoofdstuk 4 op pagina 16)*) te openen. Zo kan het volledige netwerk met alle parameters later nog eens opgehaald en geanalyseerd worden.

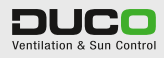

APPLICATIEOVERZICHT

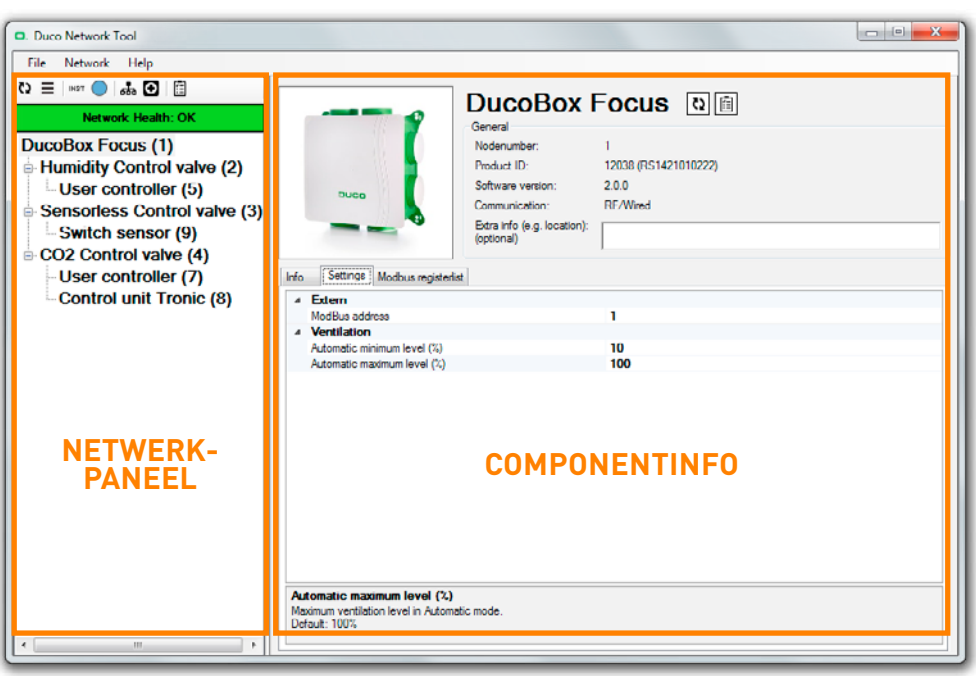

. . . . . . . . . . . .

Figuur 4. Applicatieoverzicht met foutmelding

De applicatie bestaat uit twee grote delen:

• 2.1 Netwerkpaneel

2

• 2.2 Componentinfo

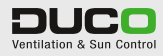

### 2.1 NETWERKPANEEL

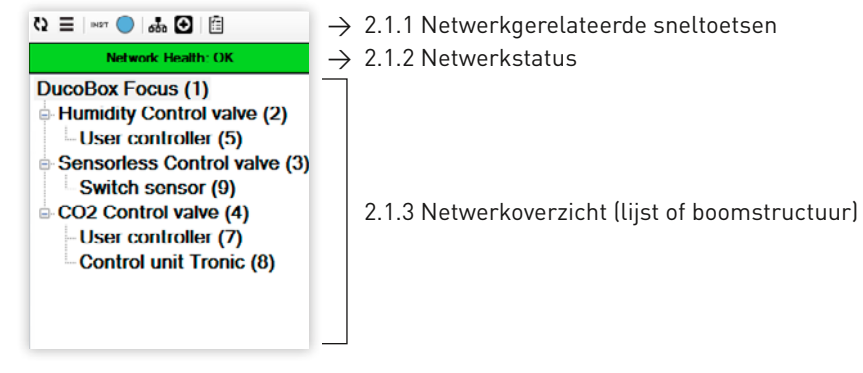

Figuur 5. Netwerkoverzicht met foutmelding

#### 2.1.1 NETWERKGERELATEERDE SNELTOETSEN

De netwerkgerelateerde sneltoetsen kunnen het netwerkoverzicht aanpassen of bepaalde netwerkactiviteiten verwezenlijken.

| Ø           | <b>Vernieuw netwerkinformatie</b><br>Deze knop vernieuwt alle informatie over het netwerk (is conform het opstarten van de<br>applicatie). Tijdens het vernieuwen van het netwerk roteren de pijltjes en kunnen de instellingen<br>niet gewijzigd worden.                                                              |
|-------------|----------------------------------------------------------------------------------------------------|
| Ξ           | <b>Wijzig netwerkvoorstelling</b><br>Deze knop kan de voorstelling van netwerkoverzicht wijzigen van een boomstructuur naar een<br>platte, chronologische lijst (volgorde volgens 'Nodenummer': het uniek adres in het netwerk).                                                                                       |
| INST        | <b>Installatiemodus</b><br>Deze sneltoets zet het netwerk in- of uit installatiemodus.                                                                                                    |
|             | <b>Visualisatie component</b><br>Deze knop zorgt ervoor dat een component in het netwerk kan herkend worden. Als deze toets<br>ingedrukt is, zal de aangeduide component in het netwerkoverzicht blauw oplichten. Zo wordt de<br>link gemaakt tussen de in het overzicht aangeduide component en de fysieke component. |
| <b>5</b> 80 | Netwerk overzicht<br>Volledig overzicht van de belangrijkste netwerk parameters<br>(zie hoofdstuk 2.1.3 op pagina 8).                                                                                                    |
| Ð           | <b>Netwerkstatus overzicht</b><br>Volledig overzicht van elke foutmelding en waarschuwing in het netwerk<br>(zie hoofdstuk 2.1.2 op pagina 7).                                                                                                    |
| Ē           | <b>Opslaan als PDF-bestand</b><br>Met deze sneltoets kan alle informatie als PDF-bestand opgeslagen worden<br>(zie hoofdstuk 3 op pagina 13).                                                                                                    |

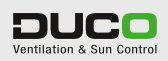

#### 2.1.2 NETWERKSTATUS

Deze knop geeft de status van het netwerk aan. Er kunnen vier verschillende situaties optreden:

| Network Health: OK      | <b>OK</b><br>Het netwerk vertoont geen foutmeldingen.                                                                                                  |
|-------------------------|----------------------------------------------------------------------------------------------------|
| Network Health: INFO    | <b>Informatief</b><br>Niettegenstaande het netwerk geen foutmeldingen vertoont, zijn er enkele<br>aandachtspunten. Klik op de knop voor een overzicht. |
| Network Health: WARNING | <b>Waarschuwing</b><br>Er is een reëel risico dat er foutmeldingen in het netwerk kunnen<br>optreden. Klik op de knop voor een overzicht.              |
| Network Health: ERROR   | <b>Fout</b><br>Er zijn foutmeldingen in het netwerk opgetreden. Klik op de knop voor een<br>overzicht van de foutmeldingen.                            |

Klik op de 'netwerkstatus'-knop ( of bootsection) voor een overzicht van de aandachtspunten, waarschuwingen of foutmeldingen. Dit overzicht bestaat uit een volgnummer van de melding, de status, het 'nodenummer' met naamgeving, een beschrijving van de foutmelding en een mogelijke oplossing.

| letw | ork Healt | th Over                                               | view          |                                                      |                                                                 |
|------|-----------|-------------------------------------------------------|---------------|------------------------------------------------------|-----------------------------------------------------------------|
| #    | Status    | Node                                                  | Unit          | Description                                          | Possible solution                                               |
| 1    | INFO      | 1                                                     | DucoBox Focus | Empty Home is ON (complete network is permanent low) | Press AUTO or an other manual button on a random user con       |
| 2    | ERR       | 1                                                     | DucoBox Focue | Flow calibration has failed!                         | Reboot the DucoBox while lid is closed to retry the flow calibr |
| 3    | WARN      | WARN 2 Humidity Control valve Network connection bad! |               | Network connection bad!                              | Check if component is connected (wired) and has power.          |
|      |           |                                                       |               |                                                      |                                                                 |
|      |           |                                                       |               |                                                      |                                                                 |
|      |           |                                                       |               |                                                      |                                                                 |
|      |           |                                                       |               |                                                      |                                                                 |
|      |           |                                                       |               |                                                      |                                                                 |
|      |           |                                                       |               |                                                      |                                                                 |
|      |           |                                                       |               |                                                      |                                                                 |
|      |           |                                                       |               |                                                      |                                                                 |
|      |           |                                                       |               |                                                      |                                                                 |
|      |           |                                                       |               |                                                      |                                                                 |
|      |           |                                                       |               |                                                      |                                                                 |

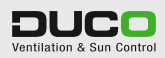

#### 2.1.3 NETWERKOVERZICHT

Dit deel van de applicatie geeft een overzicht van alle componenten weer. Klik op de component om de instellingen of andere informatie af te lezen (hoofdstuk 2.2). Componenten die aandachtspunten, waarschuwingen of foutmeldingen vertonen, worden respectievelijk in een lichtgroene, oranje of rode kleur weergegeven. Het overzicht kan via de 'Wijzig netwerkvoorstelling'-knop ( $\equiv$ ) in de volgende structuren weergegeven worden.

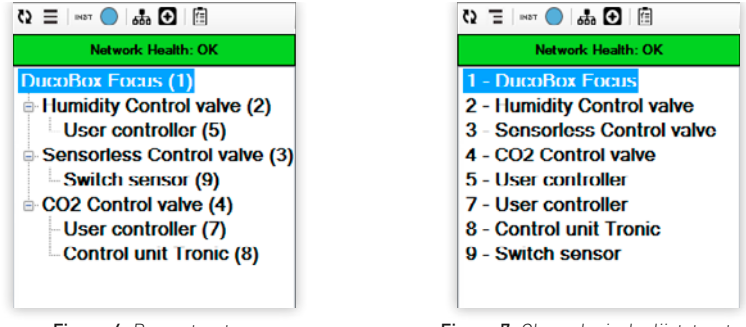

Figuur 6. Boomstructuur

Figuur 7. Chronologische lijststructuur

| Vetwo | ork Overvie | 2W                       |          |       |       |      |     |      |             |                         |                     |         | Į |
|-------|-------------|--------------------------|----------|-------|-------|------|-----|------|-------------|-------------------------|---------------------|---------|---|
| #     | ing         | Name                     | Comm     | Prod  | Softw | Netw | Pmt | A330 | Stat        | Vent                    | Cur                 | SensReq |   |
|       |             | DucoBox Focus            | RF/Wired | 12038 | 2.0.0 | ок   | 0   | 0    | AUTO (0x00) | 70m²/h (41% of 170m²/h) | 20% (Target: 20%)   |         |   |
| 2     | 5           | Humidity Control valve   | Wired    | 12035 | 220   | ок   | 1   | 0    | AUTO (0x00) | 60m²/h (100% of 60m²/h) | 100% (Target: 100%) | 100%    |   |
| 3     |             | Sensorless Control valve | Wired    | 12035 | 2.2.0 | ок   | 1   | 0    | AUTO (0x00) | 4m³/h (10% of 35m³/h)   | 5% (Target: 5%)     |         |   |
| 4     |             | CO2 Control valve        | Wired    | 12035 | 2.2.0 | ок   | 1   | 0    | AUTO (0x00) | 8m³/h (10% of 75m³/h)   | 22% (Target: 22%)   | 0%      |   |
| 5     |             | User controller          | Wired    | 12034 | 1.2.0 | ок   | 2   | 2    | AUTO (0x00) | -                       |                     |         |   |
| 7     |             | User controller          | Wired    | 12034 | 1.2.0 | ок   | 4   | 0    | AUTO (0x00) |                         | •                   |         |   |
| 8     |             | Control unit Tronic      | Wired    | 12031 | 1.0.0 | ок   | 4   | 7    | AUTO (0x00) | 5%                      | 15% (Target: 5%)    |         |   |
| 9     |             | Switch sensor            | RF       | 12040 | 1.2.0 | ок   | 3   | 3    | OFF (0x00)  | -                       |                     | 0%      |   |
|       |             |                          |          |       |       |      |     |      |             |                         |                     |         |   |
|       |             |                          |          |       |       |      |     |      |             |                         |                     |         |   |

Voor een gedetailleerd overzicht van het netwerk, klik op de 'Netwerkoverzicht'-knop (🖦).

Figuur 8. Netwerk overzicht

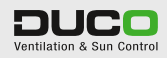

### 2.2 COMPONENTINFO

| Duco Network Tool  File Network Tool  Dico Box Focus (1)  Humidity Control valve (2) User controller (5)  Sensorless Control valve (3)  Guide Control valve (4)  User controller (7)  Control unit Tronic (8) | Component health     Settings Moduus registeriste. Health     Settings Encrythone is ONI (complete network is permanent low)                                                                                                    |
|----------------------------------------------------------------------------------------------------|----------------------------------------------------------------------------------------------------|
| 4                                                                                                    | Z         L101         How collaration has failed!           Possible solution for: Flow calibration has failed!           Rebot the DucoBox while Id is closed to retry the flow calibration. Check for large leaks or very high resistances in air ducts (also in the outside-exhaust duct)! |

Figuur 9. Component met foutmelding

Dit scherm bestaat uit drie grote delen:

- 2.2.1 Afbeelding
- 2.2.2 Algemene informatie
- 2.2.3 Specifieke informatie en instellingen, eventuele ModBus-parameters en de status.

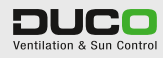

#### 2.2.1 AFBEELDING

Linksboven wordt de afbeelding van de component weergegeven. Bij deze afbeelding wordt er in de rechterbenedenhoek aan de hand van een pictogram aangegeven of de component aandachtspunten, waarschuwingen of foutmeldingen vertoont.

| 0 | <b>Informatief</b><br>Niettegenstaande de component geen foutmeldingen vertoont, zijn er<br>enkele aandachtspunten. Klik op het pictogram voor een overzicht. |
|---|----------------------------------------------------------------------------------------------------|
|   | <b>Waarschuwing</b><br>Er is een reëel risico dat er foutmeldingen in de component kunnen<br>optreden. Klik op het pictogram voor een overzicht.              |
|   | <b>Fout</b><br>Er zijn foutmeldingen in de component opgetreden. Klik op het pictogram<br>voor een overzicht van de foutmeldingen.                            |

#### 2.2.2 ALGEMENE INFORMATIE

Rechtsboven wordt de algemene componentinfo weergegeven. Het gaat om het 'nodenummer', de productidentificatie (met serienummer), de softwareversie en de communicatiemogelijkheid. Er kan ook extra informatie worden toegevoegd (zoals de locatie) die via de functie 'opslaan als PDF-bestand' in PDF kan getoond worden. Naast de naam van de component bevinden er zich nog twee sneltoetsen:

|    | Vernieuw componentinfo                                                                                                    |
|----|----------------------------------------------------------------------------------------------------|
| 62 | Deze knop vernieuwt enkel de informatie van de gekozen component. Dit<br>kan tijdswinst opleveren als het over een groot netwerk gaat.<br>Tijdens het vernieuwen van het netwerk roteren de pijltjes en kunnen de<br>instellingen niet gewijzigd worden. |
| Ē  | <b>Opslaan als PDF-bestand</b><br>Met deze sneltoets kan alle informatie van de gekozen component als<br>PDF-bestand opgeslagen worden (zie hoofdstuk 2 'Opslaan als PDF-bestand').                                                                      |

#### 2.2.3 SPECIFIEKE INFORMATIE EN INSTELLINGEN

In dit deel kunnen er tot vier tabs weergegeven worden:

- 2.2.3.1 Informatie
- 2.2.3.2 Instellingen
- 2.2.3.3 ModBus-registerlijst (enkel bij ModBus compatibele componenten)
- 2.2.3.4 Status enkel wanneer er een melding is (zie ook pictogram bij afbeelding)

#### 2.2.3.1 Informatie

Deze tab geeft alle componentinfo weer.

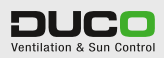

| Status           |            |         |         |         |                         |  |
|------------------|------------|---------|---------|---------|-------------------------|--|
| Status           |            |         |         |         | AUTO (0x00)             |  |
| Flow le          | vel (calcu | ulated) |         |         | 70m³/h (41% of 170m³/h) |  |
| Absolu           | te level:  |         |         |         | 20% (Target: 20%)       |  |
| Overui           | le value ( | e.g. M  | odBus): |         | Not overalled           |  |
| RF Ho            | ne-ID:     |         |         |         | 00002957 [00002957]     |  |
| Sensor           |            |         |         |         |                         |  |
| Fan speed (rpm): |            |         | 656     |         |                         |  |
| PWM              | N value:   |         |         |         | 0                       |  |
| PWM              | N period:  |         |         |         | 0                       |  |
| PWM              | N duty-cy  | cle:    |         |         | 0                       |  |
| Fan ca           | libration  |         |         |         |                         |  |
| Node             | Speed      | dPf     | Qout    | k-value |                         |  |
| ALL              | 2181       | 291     | 264     | 68351   |                         |  |
| 2                | 2212       | 300     | 240     | 22960   |                         |  |
| 3                | 2197       | 296     | 253     | 10544   |                         |  |
| 4                | 2204       | 297     | 247     | 15616   |                         |  |

Figuur 10. Infotab van een DucoBox Focus

#### 2.2.3.2 Instellingen

In deze tab kunnen de instellingen van de gekozen component bekeken of gewijzigd worden.

Bij het selecteren van de instelling wordt er onderaan zowel de standaardwaarde als een korte uitleg van de functie gegeven.

| Extern                      |     |  |
|-----------------------------|-----|--|
| ModBus address              | 1   |  |
| Ventilation                 |     |  |
| Automatic minimum level (%) | 10  |  |
| Automatic maximum level (%) | 100 |  |
|                             |     |  |
|                             |     |  |
|                             |     |  |
|                             |     |  |
|                             |     |  |
|                             |     |  |
|                             |     |  |
|                             |     |  |
|                             |     |  |
| rtomatic maximum level (%)  |     |  |

Figuur 11. Instellingen van een DucoBox Focus

#### 2.2.3.3 ModBus-registerlijst

In deze tab kunnen alle Input en Holding ModBus registers van de component afgelezen worden. Ook de huidige waarde wordt getoond (bij vernieuwen van de component of het netwerk worden deze geüpdatet). Deze tab wordt enkel weergegeven als het netwerk (DucoBox/IQ-unit) ModBus compatibel is.

Bij het selecteren van de registerwaarde wordt er onderaan een korte uitleg van de functie gegeven.

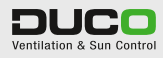

| NPUT registers - Read parameter |                                           |               | HOLDING register - Write parameter |                                                                        |                 |  |  |
|---------------------------------|-------------------------------------------|---------------|------------------------------------|------------------------------------------------------------------------|-----------------|--|--|
| Address                         | Description                               | Current value | Address                            | Description                                                            | Current value   |  |  |
| 10                              | Type module                               | 10            | 10                                 | Overrule ventilation level (%)                                         | 255             |  |  |
| 11                              | Status                                    | 0             | 11                                 | -                                                                      |                 |  |  |
| 12                              | Ventilation level (%)                     | 20            | 12                                 | +                                                                      |                 |  |  |
| 13                              |                                           |               | 13                                 | ÷2                                                                     |                 |  |  |
| 14                              |                                           |               | 14                                 |                                                                        |                 |  |  |
| 15                              | -                                         |               | 15                                 | Setting: Automatic minimum level (%)                                   | 10              |  |  |
| 16                              |                                           |               | 16                                 | Setting. Automatic maximum level (%)                                   | 100             |  |  |
| 17                              |                                           |               | 17                                 | -                                                                      |                 |  |  |
| 18                              |                                           |               | 18                                 | 10 C                                                                   |                 |  |  |
| 19                              | Zone                                      | 0             | 19                                 | Action                                                                 | 7               |  |  |
| <b>Type m</b><br>Every kir      | ndkale<br>d of component has it's own typ | enumber.      | Overnal<br>Overnale<br>(100% is    | e ventilation level (%)<br>associated ventilation intake levels with t | he desired leve |  |  |

Figuur 12. ModBus-registerlijst van een Bedieningsschakelaar

#### 2.2.3.4 Status

Deze tab geeft alle aandachtspunten, waarschuwingen of foutmeldingen weer die bij de component ontdekt zijn. Deze tab is enkel zichtbaar als er zich meldingen hebben voorgedaan.

Bij het selecteren van de foutmelding verschijnt er onderaan een mogelijke oplossing voor het probleem.

| Status | Description                                          |
|--------|------------------------------------------------------|
| INFO   | Empty Home is ON (complete network is permanent low) |
| ERR    | Flow calibration has failed!                         |
|        |                                                      |
|        |                                                      |
|        |                                                      |
|        |                                                      |
|        |                                                      |
|        |                                                      |
|        |                                                      |
|        |                                                      |
|        |                                                      |
|        |                                                      |
|        |                                                      |
|        |                                                      |
|        |                                                      |
|        |                                                      |

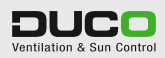

# OPSLAAN ALS PDF-BESTAND

3

Alle informatie over het Duco Netwerk kan ook worden opgeslagen als PDF-bestand. In het keuzemenu linksboven kan er gekozen worden tussen de volgende vier soorten documenten:

- Instellingen van de componenten
- ModBus-registerlijsten voor ModBus-implementaties
- Lijst met alle componenten (nodes)
- Foutmeldingen in netwerk

In het linkerdeel in het midden kunnen niet-gewenste componenten afgevinkt worden zodat deze niet in het PDF-bestand worden opgenomen. Het rechterscherm toont een voorbeeld van een dergelijk PDF-bestand eenmaal deze opgeslagen is. Druk op de 'Save'-knop om het bestand als PDF op te slaan.

| Document                                                                                                    |                                                     |                                   |
|----------------------------------------------------------------------------------------------------|-----------------------------------------------------|-----------------------------------|
| Component settings 🔹                                                                                                    |                                                     |                                   |
| Components Scleet all Scleet one                                                                                             | Component settings                                  | PUCO<br>Ventilation & Sun Control |
| 1 - DucuBox Fucus     2 - Humidity Control valve     3 - Sensorless Control valve     1 - CO2 Control valve     5 - Humidity | DucoBox Focus -<br>Extra info<br>(jocation):        | Node: 1                           |
| <ul> <li>J - User controller</li> <li>J - User controller</li> </ul>                                                         | # Setting                                           | Value                             |
| 8 - Control unit Tronic                                                                                                    | 1 Automatic minimum level (%)                       | 10                                |
| 9 - Switch sensor                                                                                                    | 2 Automatic maximum level (%)                       | 100                               |
|                                                                                                    | 3 Flow capacity (m∛h)                               | 0                                 |
|                                                                                                    | 4 ModBus addrcss                                    | 1                                 |
|                                                                                                    | Humidity Control valv<br>Extra in fo<br>(location): | e - Node: 2                       |
|                                                                                                    | # Setting                                           | Value                             |
|                                                                                                    | 1 Automatic minimum level (%)                       | 10                                |
|                                                                                                    | 2 Automatic maximum level (%)                       | 100                               |
|                                                                                                    | 3 Flow capacity (m <sup>3</sup> /h)                 | 60                                |
|                                                                                                    |                                                     |                                   |

Figuur 13. Instellingen van de componenten

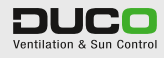

| IBus addressist   ponents cloct all Soloct onc                                                                    | Ma           | odBu<br>Mod         | is addresslist<br>IBus Address: 1 |          | Ventilation & Sun Control            |
|----------------------------------------------------------------------------------------------------|--------------|---------------------|-----------------------------------|----------|--------------------------------------|
| Humidity Control valve     Sensoriess Control valve     CO2 Control valve     User controller     User controller | Extr<br>(loc | ra in fo<br>ation): | DucoBox F                         | ocus - I | Node: 1                              |
| ntrol unit Tronic                                                                                                 |              |                     | MODBUS                            | RECISTER | LIST                                 |
| vitch sensor                                                                                                    |              | INPU                | T registers - Read parameter      | H        | OLDING register - Write parameter    |
|                                                                                                    | 1            | 0 T)                | /pe module                        | 10       | Overrule ventilation level (%)       |
|                                                                                                    | 1            | 1 St                | atus                              | 11       | -                                    |
|                                                                                                    | 1            | 2 Ve                | entilation level (%)              | 12       | -                                    |
|                                                                                                    | 1            | 3 -                 |                                   | 13       | -                                    |
|                                                                                                    | 1            | 4 -                 |                                   | 14       | -                                    |
|                                                                                                    | 1            | 5 -                 |                                   | 15       | Setting: Automatic minimum level (%) |
|                                                                                                    | 1            | 6 -                 |                                   | 16       | Setting: Automatic maximum level (%) |
|                                                                                                    | 1            | 7 -                 |                                   | 17       | -                                    |
|                                                                                                    | 1            | 8 -                 |                                   | 18       | -                                    |
|                                                                                                    | 1            | 9 Z(                | one                               | 19       | Action                               |

Figuur 14. ModBus-addressenlijst

| Select all         Select onc           1 - DucuBux Fucus         Network nodelist           2 - Humidity Control valve         Node           3 - Sensorless Control valve         DuccBox Focus           1 - DucuBux Focus         Humidity Control valve |
|----------------------------------------------------------------------------------------------------|
| I - DucuBux Fucus         Node         Component         Extra info (location)           2 - Humidity Control valve         1         DucoBox Focus         1           4 - OD2 Control valve         2         Humidity Control valve         1             |
| 9 - User controller     3     Scnaorlosa Control valve       / - User controller     4     CU2 L'ontrol valve       8 - Control unit Tronic     5     Il ser controller       9 - Switch sensor     8     Control unit Tronic       9     Switch sensor      |

Figuur 15. Netwerk nodelijst

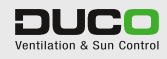

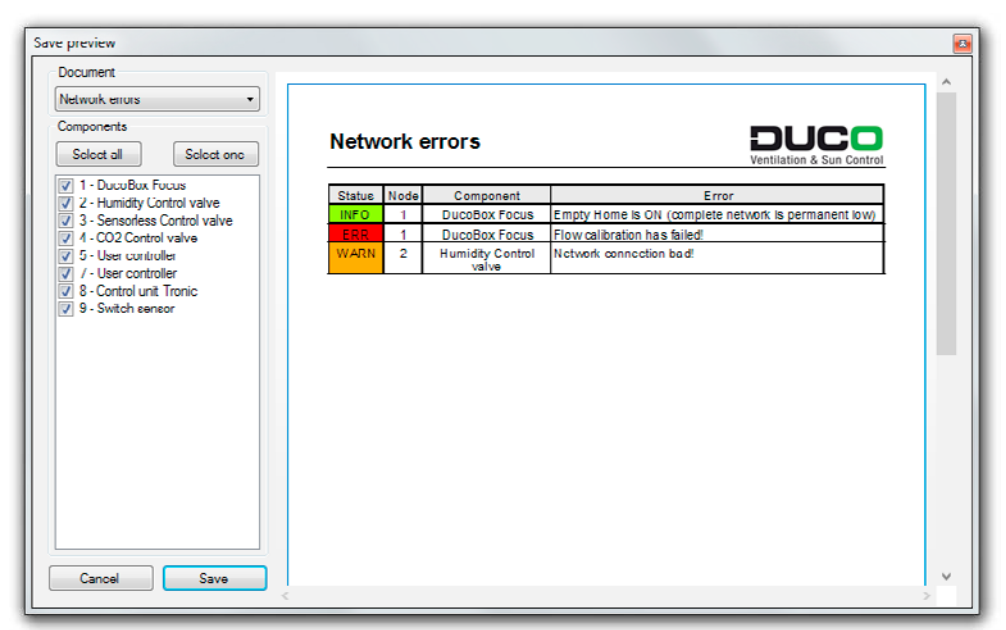

Figuur 16. Foutmeldingen in netwerk

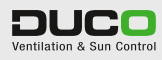

4

## OPSLAAN EN OPENEN VAN DNT-BESTANDEN

Het is mogelijk om het volledige netwerk en alle instellingen/parameters op te slaan als DNT-bestand (DNT = Duco Network Tool). Hiervoor gaat u naar het menu 'File' > 'Save Network to file...'. Deze bestanden kunnen later opnieuw geopend worden via 'File' > 'Open Network file...', zelfs als er geen USB-verbinding met de DucoBox of IQ-unit gemaakt is.

| Compute              | r  Windows (C:)  Gebruikers  fve  Bureaub | lad              | · +7        | Zoeken in Bureaubli | ad     |
|----------------------|-------------------------------------------|------------------|-------------|---------------------|--------|
| Organiseren 👻 Nieuw  | e map                                     |                  |             |                     | ii • ( |
| 🗽 Recente locaties 🔺 | Naam                                      | Gewijzigd op     | Туре        | Grootte             |        |
| FVE (duco-s2)        | DucoNetwork 150519-101016 dot             | 19/06/2015 10:10 | DNT-hectand | 208 48              |        |
| RD_ONDERZOEK         | DucoNetwork 150619-102803.dnt             | 19/06/2015 10:28 | DNT-bestand | 251 kB              |        |
| RD_LABO (duco-       | DucoNetwork 150702-135428.dnt             | 2/07/2015 13:54  | DNT-bestand | 107 k8              |        |
| TRANSFER (duco       |                                           |                  |             |                     |        |
| CENTRAAL (duce       |                                           |                  |             |                     |        |
| INDEX (duco-s2)      |                                           |                  |             |                     |        |
| Bibliotheken         |                                           |                  |             |                     |        |
| Afbeeldingen         |                                           |                  |             |                     |        |
| Documenten           |                                           |                  |             |                     |        |
| J Muziek             |                                           |                  |             |                     |        |
| Video's              |                                           |                  |             |                     |        |
| Computer +           |                                           |                  |             |                     |        |
| Bestandsnaam: Duco   | Network 150707-112221.dnt                 |                  |             |                     |        |
| Onderse des Obit 6   | iler (* det)                              |                  |             |                     |        |

Figuur 17. Opslaan van een netwerk als DNT-bestand

| Maria             |                               |                  |             | 2-      |      |  |
|-------------------|-------------------------------|------------------|-------------|---------|------|--|
| ganiseren • Nieuw | emap                          |                  |             | 8       | - LW |  |
| Projects          | Naam                          | Gewijzigd op     | Type        | Grootte |      |  |
| Downloads         | DucoNetwork_150619-101016.dnt | 19/06/2015 10:10 | DNT-bestand | 208 kB  |      |  |
| V Dropbox         | DucoNetwork_150619-102803.dnt | 19/06/2015 10:28 | DNT-bestand | 251 k8  |      |  |
| Recente locaties  | DucoNetwork_150702-135428.dnt | 2/07/2015 13:54  | DNT-bestand | 107 k8  |      |  |
| PVE (duco-sz)     |                               |                  |             |         |      |  |
| RD LARO (dura     |                               |                  |             |         |      |  |
| TRANSFER (duco    |                               |                  |             |         |      |  |
| CENTRAAL (duce    |                               |                  |             |         |      |  |
| INDEX (duco-s2)   |                               |                  |             |         |      |  |
|                   |                               |                  |             |         |      |  |
| Bibliotheken      |                               |                  |             |         |      |  |
| Afbeeldingen      |                               |                  |             |         |      |  |
| Documenten        |                               |                  |             |         |      |  |
| J Muziek          |                               |                  |             |         |      |  |
| Video's           |                               |                  |             |         |      |  |
| -                 |                               |                  |             |         |      |  |
|                   |                               |                  |             |         |      |  |

Figuur 18. Openen van DNT-bestand

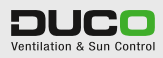